# **EPAF for Faculty Overload or Summer Appointment**

 Once signed into the Employee Dashboard > under My Activities, click on Electronic Personnel Action Forms (EPAF)

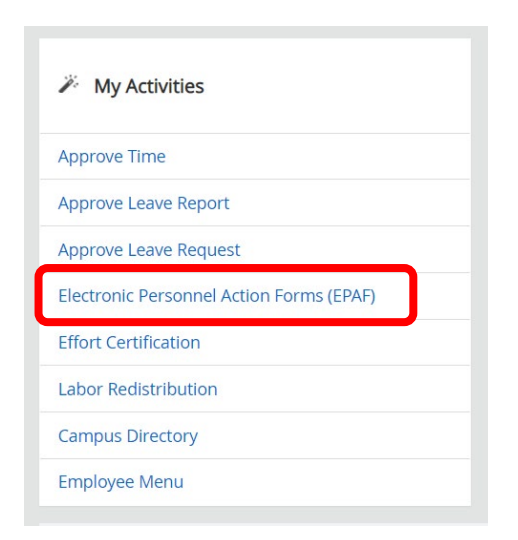

### 2. Select New EPAF

| ronic Personnel Action Forms        If M Originate Summery      New If M        Diggins only those FM transactions that you have      Allows you to create a new transaction.        Act as a Pravy      Image: Action of the Complexity of the Complexity of the Comp |                                         |
|----------------------------------------------------------------------------------------------------|-----------------------------------------|
| Available to all soft some CEW users who have been given proxy gravings.                                                                                                    | New EPAF                                |
|                                                                                                    | Allows you to create a new transaction. |

3. New EPAF Person Selection > Search for an employee

#### > Enter the First Name & Last Name or SSN/SIN/TIN

\*If you know the employees ID number skip down to the ID box with red asterisk – ID\*, and go to step 4.

| New EPAF Person So | election<br>it to search an Employee. Enter the Last | Name and or First Name, or enter an ID, or enter th | e SSN/SIN/TIN. Select Go. A percent sign may | be used as a wildcard. |
|--------------------|------------------------------------------------------|-----------------------------------------------------|----------------------------------------------|------------------------|
| First Name         | Last Name                                            | ID<br>Is an employee or                             | ssn/sin/Tin                                  | Search                 |
| Check the box f    | or " <b>Is an employee</b> "                         | ' to limit the search to em                         | nployees                                     | → Is an employee       |

Click "Search"

Once you have selected the correct employee, their information will populate in the lower half. At the bottom of the screen, enter the 'Query Date' and 'Approval Category'. (You must go ahead and select an 'Approval Category' in order to see 'All Jobs'). (Refer to the <u>EPAF Category Selection Tool</u>)

## \*\*<u>DO NOT CLICK GO</u>\*\*<u>DO NOT CLICK GO</u>\*\*<u>DO NOT CLICK GO</u>\*\*

| Query Date *                     |   | Ouery Da                                              | <b>te*</b> – Will defa | ault to the cu        | rrent date. Chang       | ge it to the first date of |
|----------------------------------|---|-------------------------------------------------------|------------------------|-----------------------|-------------------------|----------------------------|
| 03/31/2023                       |   | the new appointment, <u>always use payroll dates.</u> |                        |                       |                         |                            |
| Approval Category *              |   | (see EPAI                                             | - Helpful Tips 1       | or more guid          | ance).                  |                            |
|                                  | ~ |                                                       |                        |                       |                         |                            |
|                                  |   |                                                       |                        |                       |                         |                            |
| 5. Click on ' <b>All Jobs'</b> — |   | Overload Reh                                          | gory •                 | nmer w/FacPay, FCOVSF | ~                       |                            |
|                                  |   | Employee Job                                          | Assignments            |                       |                         |                            |
|                                  |   | Туре                                                  | Position               | Suffix                | Title                   |                            |
|                                  |   | Primary                                               | F00612                 | 00                    | Associate Professor-COB |                            |
|                                  |   | -> All                                                | lobs                   |                       |                         |                            |

> You will then see a list of positions for the employee. It will include current and past positions, be sure you are using the employees *primary* **position** number that is currently showing 'Active'.

| Overload Reh | iire 9 Month Employee | or Summer w/FacPay, | FCOV 🗸 🔴                | Pay attent                                  | ion to tl  | he <b>'Suffi</b> x | c' and 'Sta    | atus' col  | lumns, see notes b |
|--------------|-----------------------|---------------------|-------------------------|---------------------------------------------|------------|--------------------|----------------|------------|--------------------|
|              | Go                    |                     |                         |                                             |            |                    |                |            |                    |
| Employee lob | Assignments           |                     |                         |                                             |            |                    |                |            |                    |
| Туре         | Position              | Suffix              | Title                   | Time Sheet Organization                     | Start Date | End Date           | Last Paid Date | Status     |                    |
| Primary      | F00305                | 00                  | Assistant Professor     | 211310, Robertson Patricia<br>Professor-COB | 01/01/2007 | 05/15/2011         | 05/15/2011     | Terminated |                    |
| Overload     | F00305                | 50                  | Assistant Professor     | 252401, Economics and Finance               | 07/01/2007 | 07/31/2010         | 07/31/2010     | Terminated |                    |
| Primary      | F00612                | 00                  | Associate Professor-COB | 211200, Hu Xiankul Department<br>Chair      | 07/01/2011 |                    | 01/31/2023     | Active     |                    |
| Overload     | F00612                | 01                  | Associate Professor-COB | 211200, Hu Xiankui Department<br>Chair      | 10/16/2015 | 12/31/2022         | 12/31/2022     | Terminated |                    |
| Overload     | F00612                | 02                  | Associate Professor-COB | 211200, Hu Xiankui Department<br>Chair      | 09/01/2018 | 05/15/2022         | 05/15/2022     | Terminated |                    |
| Overload     | F00612                | 50                  | Associate Professor-COB | 211200, Hu Xiankul Department<br>Chair      | 07/01/2011 | 07/31/2022         | 07/31/2022     | Terminated |                    |
| berload      | F00612                | 51                  | Associate Professor-COB | 211310, Robertson Patricia<br>Professor COR | 07/01/2019 | 08/15/2019         | 08/15/2019     | Terminated |                    |

Suffix Note: This particular faculty member shown above, has had Status overload assignments with established 01, 02, 50, and 51 suffixes. None of which are showing as 'Active' in the 'Status' column; therefore, you will use the Terminated approval category 'Overload Rehire 9 Month Employee or Summer w/FacPay, FCOVSF' Terminated Active Status Note: Any job that has not ended will have the word 'ACTIVE' beside it. Terminated If this employee had active **00**, **01**, and **02** suffixes, and you needed to Terminated establish a 03 suffix for the first time; you would need to use Terminated 'New overload for 9-month Faculty with Factor/Pay, FNOVFP' Terminated

(See EPAF Helpful Tips for more guidance)

 Based upon the employees' position, suffix and status make sure you have selected the appropriate Approval Category from the drop-down. At this point it can still be changed if necessary. (Refer to the <u>EPAF Category</u> <u>Selection Tool</u>)

**NOTE**: When entering an approval category, it is very important to choose the appropriate category to avoid having to delete or re-enter the EPAF.

(see EPAF Helpful Tips for more guidance)

> Once you have entered the correct 'Query Date' and correct 'Approval Category', CLICK GO! —

| Approval Cat | tegory *      | or Summer w/FacPay. | FCQV 💙              |
|--------------|---------------|---------------------|---------------------|
|              | Go            |                     |                     |
| Employee In  | h Assignments |                     |                     |
| Туре         | Position      | Suffix              | Title               |
| Primary      | F00305        | 00                  | Assistant Professor |

7. On the next screen, enter both 'Position' and 'Suffix' in the New Job line

Salary same position with factor and pay, SLSMFP

| Select | Туре    | Position | Suffix | Title                   | Time Sheet Organization                | Start Date | End Date | Last Paid Date | Status |
|--------|---------|----------|--------|-------------------------|----------------------------------------|------------|----------|----------------|--------|
|        | New Job | F00612 Q | 50     | Associate Professor-COB | 252401, Economics and Finance          |            |          |                |        |
|        | Primary | F00612   | 00     | Associate Professor-COB | 211200, Hu Xiankui Department<br>Chair | 07/01/2011 |          | 01/31/2023     | Active |

- > Letters in the position number must be capitalized (example: F00612 not f00612)
- > The suffix will be the next sequential number available (see EPAF Helpful Tips for more guidance)
- 8. Click 'Go' at the bottom of the screen
  - Continue on to Page 4

9. The next screen will contain several fields with red asterisks \* that must have an entry, see below. (Order may vary upon approval catergory selected)

**Job Effective Date** – This will auto populate from the '**Query Date**' that was entered on the previous screen and <u>cannot be changed</u>

Job Change Reason – This will auto populate in most cases. If it does not, use OVRLD for overloads *or* BGSES, (Beginning of Session) for anything else.

Factor – How many pay periods the employee is getting paid (Should always match Pays)

**Pays** – How many pay periods the employee is getting paid (Should always match Factor)

Annual Salary – The total amount the employee is getting paid (See EPAF Helpful Tips for more guidance)

**Timesheet Orgn** – This is the employees supervisor timesheet org, *not department org* 

Supervisor ID – The employees supervisors ID number

| Home • Personnel Actions • New Personnel Action |   |
|-------------------------------------------------|---|
| Jobs Effective Date *                           |   |
| 06/01/2023                                      |   |
| Personnel Date                                  |   |
| 06/01/2023                                      |   |
| Job Status                                      |   |
| A                                               |   |
| Employee Class Code                             |   |
| OF                                              | Q |
| Job Change Reason *                             |   |
| BGSES, Beginning of Session                     | ~ |
| Factor *                                        |   |
| 2                                               |   |
| Pays *                                          |   |
| 2                                               |   |
| Annual Salary *                                 |   |
| 8704.58                                         |   |
| Timesheet COA                                   |   |
| Т                                               |   |
| Timesheet Orgn *                                |   |
| 211200                                          | Q |
| Supervisor ID *                                 |   |
|                                                 |   |

Continue on to Page 5

- 10. New Job Funding > COA (Chart of Account) (J for Jonesboro campus, H for Henderson campus)> Enter the FOAP (<u>F</u>und, <u>O</u>rganization, <u>A</u>ccount, <u>P</u>rogram) to be charged, <u>Percent</u> has to equal 100% (if it is coming from one FOAP its 100%, if it is coming from multiple FOAPs they must equal 100% combined). Only use up to 2 decimal places when splitting the percentage between FOAPs.
  - You can click on 'Default from Index' to feed in a default FOAP
  - If only one line shows up to enter FOAP information, click 'Add Row' to add additional FOAP lines
    Be sure to delete any lines not being used

NOTE: If a FOAP defaults, please make sure that it is accurate.

| 06/01/2023     | m       |        |        |            |    |         |   |         |   |          |          |         |      |         |                                  |        |
|----------------|---------|--------|--------|------------|----|---------|---|---------|---|----------|----------|---------|------|---------|----------------------------------|--------|
| СОА            | Index   | Fund   |        | Organizati | on | Account |   | Program |   | Activity | Location | Project | Cost | Percent | Encumbrance<br>Override End Date | Remove |
| J Q            |         | 130503 | Q      | 252101     | Q  | 610400  | Q | 1110    | Q |          |          |         |      | 13.4    |                                  | 0      |
| J Q            |         | 110000 | Q      | 252103     | Q  | 610400  | Q | 1110    | Q |          |          |         |      | 12.86   |                                  | 0      |
| J Q            |         | 110000 | Q      | 252401     | Q  | 610400  | Q | 1110    | Q |          |          |         |      | 73.74   |                                  | 0      |
| + Default from | n Index | +      | Add Ro | w          |    |         |   |         |   |          |          |         |      |         |                                  |        |

(See EPAF Helpful Tips for more guidance)

- 11. If you are entering an EPAF for a 'New' suffix to be established that previously did not existed, a 'Default Earnings' section will need to be completed under the 'New Value' header. (*This section will only appear if you selected an 'Approval Category' with the word 'New' in it.*)
  - Click 'Add Row' to input the needed information.

| ( | New Value      |                          |                        |              |              |       |          |        |
|---|----------------|--------------------------|------------------------|--------------|--------------|-------|----------|--------|
| ĺ | Effective Date | Earnings                 | Hours or Units Per Pay | Deemed Hours | Special Rate | Shift | End Date | Remove |
|   | 04/01/2023     | OVR, Overload Earnings V | 43.33                  |              |              | 1     |          | 1      |
| 1 | + Add Row      |                          |                        |              |              |       |          |        |

**NOTE:** Only four things need to be populated in this step:

- The 'New Effective Date' should be the start date and match the query date in step 5.
- 'OVR, Overload Earnings' should be selected in the 'Earnings' dropdown
- 'Hours or Units Per Pay' should be 43.33
- 'Shift' should be 1

\*\*The 'Default Earnings' will only be applied to any 'New' suffix being established\*\*

#### 12. Enter the 'Terminated Employee Job Records' information

Enter 'Job Effective Date', 'Job End Date', 'Job Change Reason' & 'Supervisor ID'.

#### This MUST be done each time! Terminated Employee Job Records,

| obs Effective Date * |   |
|----------------------|---|
| 06/30/2023           | I |
| ob End Date          |   |
| 06/30/2023           | m |
| ob Status            |   |
| т                    |   |
| ob Change Reason     |   |
| Not Selected         | ~ |
| upervisor ID *       |   |

**NOTE:** The dates in the termination section are the last day of the appointment. This is crucial, as their appointment will end on this date. Under the '**Terminated Employee Job Records**' header '**Jobs Effective Date**' means the Jobs effective "termination" date in this section. In <u>most</u> cases the 'Jobs Effective Date' and 'Job End Date' will be the same date. '**Job Change Reason**' if it does not auto populate select **EDSES**, End of Session.

- 13. Enter the 'Routing Queue' information > (See Routing Queue section of Helpful Tips for more guidance)
  - Make sure any additional individuals are added to the routing queue if needed, such as:
    - AOS FOAP is used add AOS approver
    - $\circ$  Sponsored Programs Accounting (SPA) FOAP is used add SPA approver

Make sure you also select Approve under 'Required Action' for any additional approvers you add.-

| Routing Queue                               |                              |                 |   |  |
|---------------------------------------------|------------------------------|-----------------|---|--|
| Approval Level                              | User Name                    | Required Action | 4 |  |
| 2 - (PAYRVW) Payroll Review for Accuracy    | ANGIBSON - Gibson, Angela    | Approve         | ~ |  |
| 5 - (DEPT) Dept Head/Dept Chair             | XHU - Hu, Xiankui 🗸          | Approve         | ~ |  |
| 15 - (DEAN) Dean/Admin Officer              | JWASHAM - Washam, James O.   | Approve         | ~ |  |
| 72 - (AARPRO) Academic Affairs Provost EPAF | KATHYHICKS - Hicks, Kethy M. | Approve         | ~ |  |
| 75 - (BUDGET) Budget Office                 | TWATSON - Watson, Tara D.    | Approve         | ~ |  |
| 95 - (PAVROL) Payroll                       | ANGIBSON - Gibson, Angela    | Approve         | ~ |  |
| 99 - (SUPER) SuperUser                      | ANGIBSON - Gibson, Angela    | Apply           | ~ |  |

+ Add Row

14. Comments section > enter information based upon the job to be performed.

\*For course overloads include **ALL** of the following:

- Course number, Course name, and section
- CRN#
- Student Enrollment
- Term
- Amount to be paid = Annual Salary
- Whether the employee is GF or DF

(If an Additional Comp was needed & has been approved add "XC has been approved" to the comment section)

| *: | *Example:                                                                                                    |
|----|----------------------------------------------------------------------------------------------------|
|    | Comments                                                                                                    |
|    | Overload for teaching <mark>FIN 3763-001 Financial Institutions and Markets</mark> – CRN 12345, during <mark>Summer I 2023 term</mark> –<br>Enrollment 20. Salary to be paid <mark>\$8,704.58</mark> (\$125,354 x 6.944% = \$8,704.58) – GF employee. XC has been approved. |

15. Verify all information has been entered correctly and click '**SAVE**' at the bottom of the page. The EPAF will prompt in the top right-hand corner '*Your change was saved successfully*'.

Once you have verified that all the information is correct, click 'Submit', this will start the approval process.

Delete Save Submit

\*If you have any errors at this point, make the correction(s) and click 'Save' again before submitting.

Your change was saved successfully.

\*If you need to delete the EPAF click '**Delete**'; otherwise submit the EPAF to start the approval process.

\*If there are NO errors the EPAF will prompt in the top right-hand corner '*The transaction has been successfully submitted*' and will start the approval process.

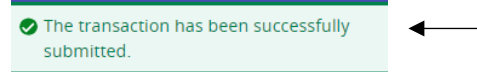

| Account Codes for Employee Status Forms |        |
|-----------------------------------------|--------|
| LABOR                                   | CODE   |
| Teaching Salaries Pool                  | 610000 |
| 9 month faculty                         | 610100 |
| 12 month faculty                        | 610300 |
| Summer salaries                         | 610400 |
| Teaching part-time                      | 610500 |
| Non-classified Pool                     | 611000 |
| Administrative non-classified           | 611100 |
| Summer administrative non-classified    | 611500 |
| Classified Pool                         | 612000 |
| 12 month classified                     | 612400 |
| University Research Release Pool        | 613000 |
| University Supp Research Academic Year  | 613100 |
| University Supp Research Summer         | 613200 |
| Sponsored Pool                          | 614000 |
| Research - sponsored                    | 614100 |
| Teaching-sponsored                      | 614200 |
| Other-sponsored                         | 614300 |
| Part-time Pool                          | 615000 |
| Staff                                   | 615100 |
| Undergrad/Grad student                  | 615200 |
| Grad Assistants Admin                   | 615400 |
| Grad Assistants Teaching                | 615410 |
| Grad Assistants Research                | 615420 |
| Online Teaching Pool                    | 617000 |
| Faculty Course Development              | 617100 |
| Faculty Course Delivery                 | 617200 |
| Faculty Admin                           | 617300 |

### **Expense Pool Accounts**

| Fringes      | 620000 |
|--------------|--------|
| Supplies     | 710000 |
| Travel       | 720000 |
| Capital      | 730000 |
| Scholarships | 750000 |